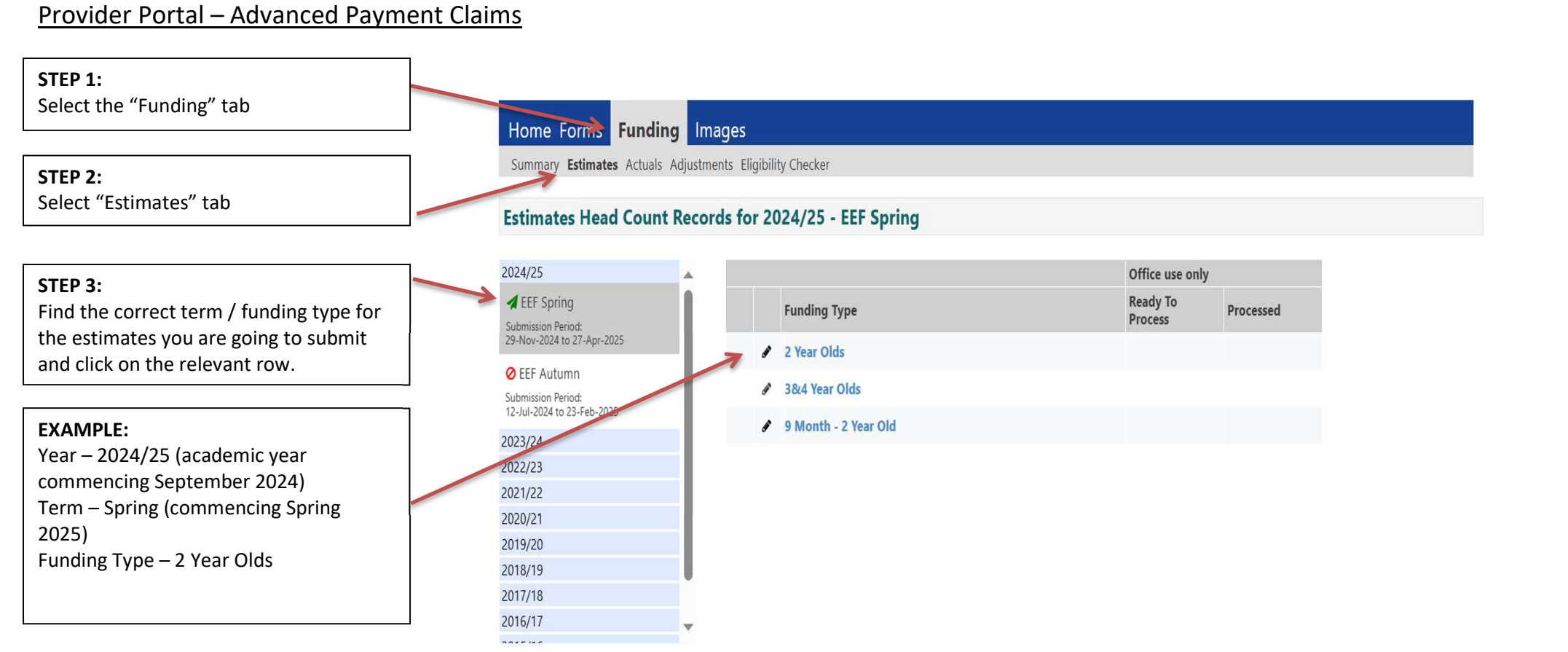

© 2025 The Access Group

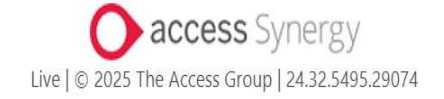

FIS Provider Portal - Part of the Synergy FIS Suite

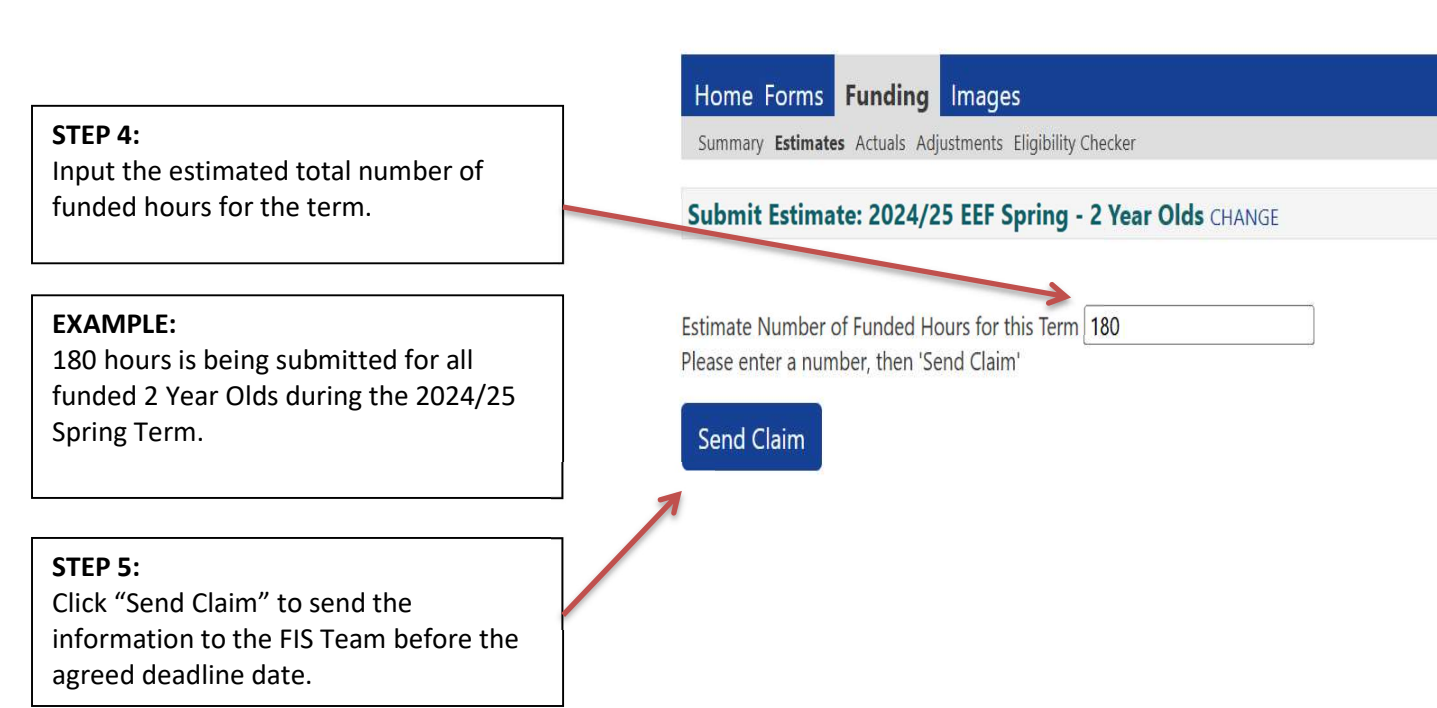